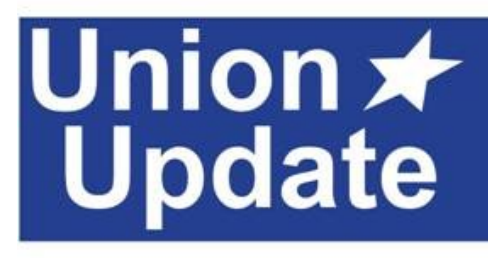

For Local 8 Members at Crisis Connections

August 24, 2022

OPEIN

Local

## Remain Diligent - Regularly Check Your Pay Stub, Leave Accruals, & Leave Benefit Level for Accuracy

Crisis Connections recently ran an FTE audit that–erroneously and without notification to employees–resulted in the reduction of some employees' FTE and Leave Benefit Levels starting in August. We've included instructions below on how to check if you were impacted. If you believe your FTE/Leave Benefit Level was recently reduced incorrectly, notify HR ASAP!

What are "FTEs" and "Leave Benefit Levels" and why should I care?

FTE stands for full-time equivalent. A full-time employee has a 1.0 FTE (sometimes referred to as 100% FTE). At CC, employees hired to work a regular schedule of 37.5 hours per week are considered full-time.

For employees that work less than full-time, their FTE represents a fraction of what a full-time employee would work. At CC, employees' Actual FTE percentage is used to calculate medical premiums and their Leave Benefit Level determines leave accrual rates and vacation caps.

**Per CC's** *Leave Benefit Levels and Employment Status* **Policy,** Leave Benefit Level is determined by the FTE Range, as shown in this table for Level 1 employees (*i.e.,* employees hired to work a regular schedule of 21 hours or more per week):

| Actual FTE<br>Range | Hours Worked<br>Range | Leave<br>Benefit Level |
|---------------------|-----------------------|------------------------|
| 56% - 64%           | 21 - 24               | 60%                    |
| 65.3% - 73.3%       | 24.5 - 27.5           | 70%                    |
| 74.7% - 84%         | 28 - 31.5             | 80%                    |
| 85.3% - 90%         | 32 - 33.75            | 90%                    |
| 91% - 100%          | 34 - 40               | 100%                   |

## To check your Leave Benefit Level in Paylocity:

1. Log into Paylocity using your user name/password/challenge question.

2. From the front page nav bar, click on "HR & Payroll."

3. Click on "Time Off". It will automatically show "Balances." Your Leave Benefit Level is reflected by the number included in your "Time Off Types" (e.g., VAC80 - Vacation 80%). The screenshot below shows an employee with a Leave Benefit Level of 80%.

| Personal Work B                                                                                            | Employment   | Pay                                       | Benefits                                                                                                    | Performance                                                  | Training                           | Time Off                                  |   |                                       |                                            |                                                             |
|----------------------------------------------------------------------------------------------------|--------------|-------------------------------------------|----------------------------------------------------------------------------------------------------|--------------------------------------------------------------|------------------------------------|-------------------------------------------|---|---------------------------------------|--------------------------------------------|-------------------------------------------------------------|
| Balances Time Off F                                                                                        | History Lea  | ive Tracking                              | g Requ                                                                                                    | ests                                                         |                                    |                                           |   |                                       |                                            |                                                             |
| Setup & Balance                                                                                            |              |                                           |                                                                                                    |                                                              |                                    |                                           |   |                                       |                                            |                                                             |
| etup & balance                                                                                             |              |                                           |                                                                                                    |                                                              |                                    |                                           |   |                                       |                                            |                                                             |
|                                                                                                    |              |                                           |                                                                                                    |                                                              |                                    |                                           |   |                                       |                                            |                                                             |
|                                                                                                    |              |                                           |                                                                                                    |                                                              |                                    |                                           |   |                                       |                                            |                                                             |
| Hours Per Work Day                                                                                         | 7.5000       |                                           | Ov                                                                                                    | erride?                                                      |                                    |                                           |   |                                       |                                            |                                                             |
| Hours Per Work Day                                                                                         | 7.5000       |                                           | Ov                                                                                                    | erride?                                                      |                                    |                                           |   |                                       |                                            |                                                             |
| Hours Per Work Day                                                                                         | 7.5000       |                                           | Ov                                                                                                    | erride?                                                      |                                    |                                           |   |                                       |                                            |                                                             |
| Hours Per Work Day                                                                                         | 7.5000       |                                           | Ov                                                                                                    | erride?                                                      |                                    |                                           |   |                                       |                                            |                                                             |
| • Hours Per Work Day                                                                                       | 7.5000       |                                           | Ov                                                                                                    | erride?                                                      |                                    |                                           |   |                                       |                                            |                                                             |
| <ul> <li>Hours Per Work Day</li> <li>Fime Off Types</li> </ul>                                             | 7.5000       |                                           | Ov4                                                                                                    | erride?                                                      |                                    |                                           |   |                                       |                                            |                                                             |
| Hours Per Work Day     Fime Off Types     Type /                                                           | 7.5000       | Start Da                                  | Over the second second seco | erride?<br>Used Hours / Days                                 | Availa                             | ble Hours / Day                           | 5 | Used \$                               | Available \$                               | Length Of Service                                           |
| Hours Per Work Day Time Off Types Type / EH80 - FLOATING HOLIDAY 8                                         | 7.5000       | Start Da 07/28/2                          | Over ate                                                                                                    | Used Hours / Days<br>0.00 Hours                              | Availa<br>15.00                    | ble Hours / Day<br>Hours                  | 5 | Used \$<br>\$0.00                     | Available \$<br>\$0.00                     | Length Of Service                                           |
| Hours Per Work Day  Time Off Types  Type /  EH80 - ELOATING HOLIDAY B  SIC80 - SICK 80%                    | 7.5000       | Start Da<br>07/28/2<br>07/28/2            | ate 2022                                                                                                    | Used Hours / Days<br>0.00 Hours<br>42.00 Hours               | Availa<br>15.00<br>93.00           | ble Hours / Day<br>Hours<br>Hours         | 5 | Used \$<br>\$0.00<br>\$0.00           | Available \$<br>\$0.00<br>\$0.00           | Length Of Service<br>02/01/2020<br>02/01/2020               |
| Hours Per Work Day Time Off Types Type / EH80 - FLOATING HOLIDAY B SIC80 - SICK 80% UPTO - Unpaid Time Off | 7.5000<br>0% | Start Da<br>07/28/2<br>07/28/2<br>02/01/2 | ate 2022 2022 2020                                                                                                    | Used Hours / Days<br>0.00 Hours<br>42.00 Hours<br>0.00 Hours | Availa<br>15.00<br>93.00<br>0.00 F | ble Hours / Day<br>Hours<br>Hours<br>ours | 5 | Used \$<br>\$0.00<br>\$0.00<br>\$0.00 | Available \$<br>\$0.00<br>\$0.00<br>\$0.00 | Length Of Service<br>02/01/2020<br>02/01/2020<br>02/01/2020 |

## To check that you're accruing the correct amount of sick and vacation leave hours (or to see how many sick/vacation hours you have available):

1. Log into Paylocity using your user name/password/challenge question.

2. From the front page nav bar, click on "HR & Payroll."

3. Click on "Time Off". The box saying "Balances" will be highlighted. To the right of Balances, click on "Time Off History."

4. Scroll down. This will show the history of your leave accumulation, your hours available to use, and the rate at which you accumulate based on your Leave Benefit Level.

| Balances Time Off Hi  | story Leave | Tracking | Requests   |                       |      |            |                          |          |       |                 |  |  |
|-----------------------|-------------|----------|------------|-----------------------|------|------------|--------------------------|----------|-------|-----------------|--|--|
| Time Off History      |             |          |            |                       |      |            | M M M 1 <u>2 3 4 5</u> P | R R      | ecord | s: 146 Pages: 6 |  |  |
| Transaction Date From |             |          | Ē          | Time Off Ty           | pe   |            | - All                    | ~        |       |                 |  |  |
| Transaction Date To   |             |          | Ē          | Transactior           | Туре |            | - All 🗸                  |          |       |                 |  |  |
| Begin Date From       |             |          | Ē          |                       |      |            | Show Totals?             |          |       |                 |  |  |
| Begin Date To         | 0           |          | Ē          | Transaction Subtype   |      |            | All                      |          |       | ~               |  |  |
| Search Show All       | Reset       |          |            |                       |      |            |                          | Save Sea | irch  | Ļ               |  |  |
| Trans Date /          | Begin Date  | Туре     | Trans Type | Subtype               | Н    | ours/Days  | Avail Hours/Days         |          | \$    | Available \$    |  |  |
| 08/15/2022            | 08/15/2022  | SIC80    | Earned     | Ongoing               | 3.   | .00 Hours  | 93.00 Hours              |          |       |                 |  |  |
| 08/15/2022            | 08/15/2022  | VAC80    | Earned     | Ongoing               | 0.   | .00 Hours  | 135.00 Hours             |          |       |                 |  |  |
| 08/03/2022            | 08/03/2022  | VAC80    | Earned     | Ongoing               | 0.   | .00 Hours  | 135.00 Hours             |          |       |                 |  |  |
| 08/02/2022            | 08/02/2022  | VAC80    | Earned     | Ongoing               | -2   | 9.94 Hours | 135.00 Hours             |          |       |                 |  |  |
|                       | 00/02/2022  | VACRO    | Farmed     | About manimum balance | 2    | 0.04.1.1   | 125.00 Hours             |          |       |                 |  |  |

Make sure to review your cap for vacation hours! If you've reached your cap, you will no longer accumulate vacation hours. The above screenshot shows what it looks like if you had vacation hours deducted (for going over your cap) and/or if you've stopped accruing vacation hours. Make sure you monitor how close you are to your cap to ensure you are able to enjoy all your duly earned vacation time!

## Contact your Union Rep, Tara Powell, with any questions or concerns at <u>Tara@opeiu8.org</u>.

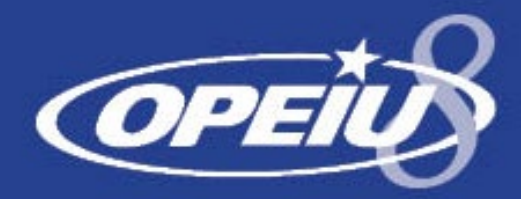

OFFICE AND PROFESSIONAL EMPLOYEES INTERNATIONAL UNION LOCAL 8 1-800-600-2433 or 206-441-8880 ★ Fax: 206-441-0207 ★ www.opeiu8.org

Find us on

www.facebook.com/OPEIULocal8

liuna#242/aff-cip